# **External Supplier Registration**

Oracle Procurement Cloud Job Aid Last Updated: May 2024

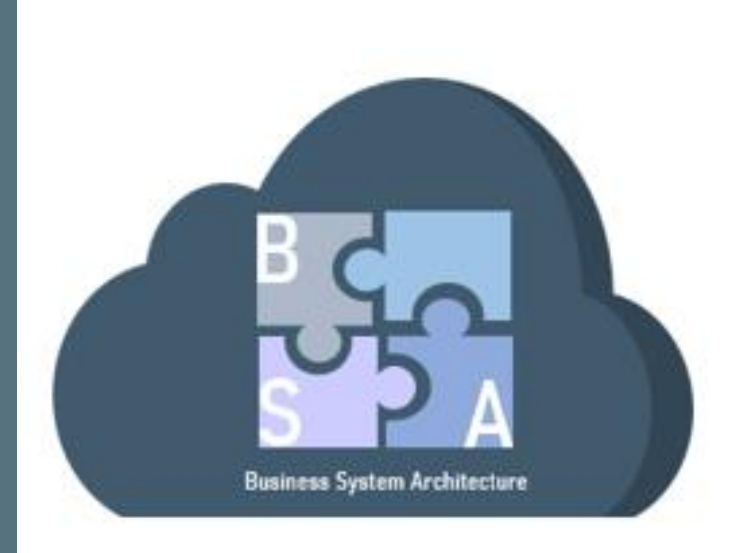

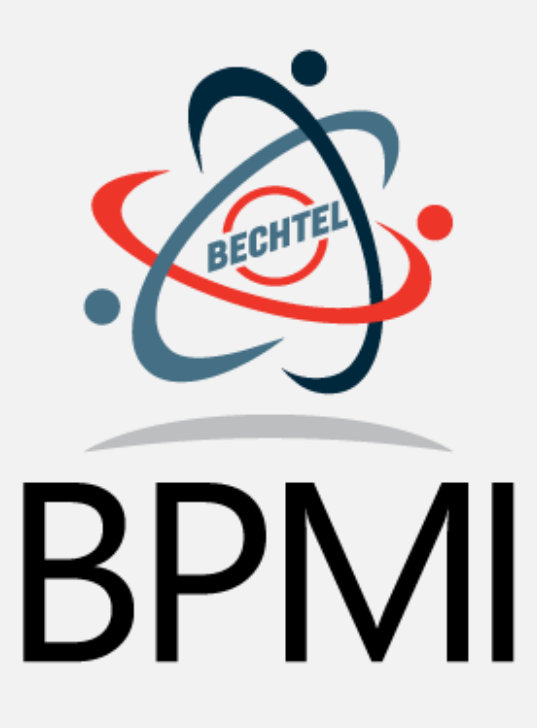

### **External Supplier Registration**

In this job aid, learn how to submit a registration request to become a supplier for BPMI.

#### 03 <u>Supplier Registration Request</u>

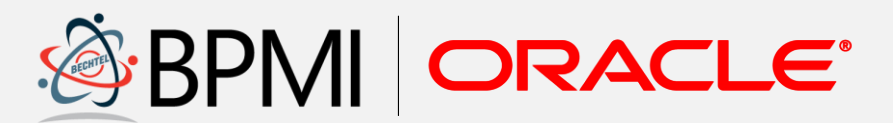

## SUPPLIER REGISTRATION REQUEST

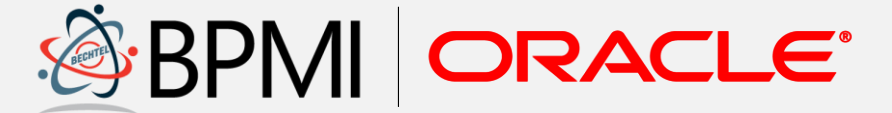

Submit a registration request to become a supplier for BPMI.

The supplier registration process is used by potential suppliers to submit a request to become a supplier for BPMI. That request is reviewed by BPMI and either approved or rejected. This job aid explains the external supplier registration process.

BPMI utilizes Oracle Procurement Cloud for their procurement activities and thus potential suppliers are expected to submit their registration request directly within Oracle Cloud. Should complications arise, contact <u>bpmi.bsahelp@unnpp.gov</u> for additional information on how to complete the request.

Select the hyperlink provided to access the supplier registration request form.

#### **Company Details**

- The registration request opens to the Company Details page. Begin with the Company Details section. Complete all required fields:
  - Company: Please provide full legal name
  - Tax Organization Type

List continues on the next page

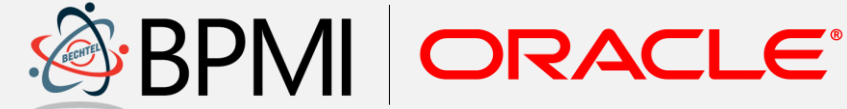

|                                                    |                          |                                    | -       | $\bigcirc$ |
|----------------------------------------------------|--------------------------|------------------------------------|---------|------------|
|                                                    |                          |                                    | Company | Conta      |
| Deviator Ourseller, Orse                           | Dataile                  |                                    | Details |            |
| Register Supplier: Company                         | Details (?)              |                                    |         |            |
| Enter a value for at least one of these fields: D- | U-N-S Number, Taxpay     | er ID, or Tax Registration Number. |         |            |
|                                                    | * Company                |                                    |         |            |
| * Tax Or                                           | rganization Type         | ~                                  |         |            |
|                                                    | * Supplier Type          | ~                                  |         |            |
| Cor                                                | porate Web Site          |                                    |         |            |
|                                                    | Attachments None =       | F                                  |         |            |
|                                                    |                          |                                    |         |            |
| Additional Information                             |                          |                                    |         |            |
| Lead BPMI Procurement Professional                 |                          |                                    |         |            |
| Cage Code                                          |                          |                                    |         |            |
| Congressional District                             |                          |                                    |         |            |
| Inactive Reason                                    |                          |                                    |         |            |
| Supplier Category                                  |                          | •                                  |         |            |
| Union Indicator                                    |                          | •                                  |         |            |
| Union Contract Expiration Date                     | m/d/yy                   | Ô                                  |         |            |
| Annual Representations and Certifications Date     | m/d/yy                   | Ô                                  |         |            |
| Capacity Hours                                     |                          |                                    |         |            |
| Utilization %                                      |                          |                                    |         |            |
| Your Contact Information                           |                          |                                    |         |            |
| Enter the contact information for communication    | ns regarding this regist | ration.                            |         |            |
|                                                    |                          |                                    |         |            |
|                                                    | * First Name             |                                    |         |            |
|                                                    | * Last Name              |                                    |         |            |
|                                                    | * Email                  |                                    |         |            |
|                                                    |                          |                                    |         |            |

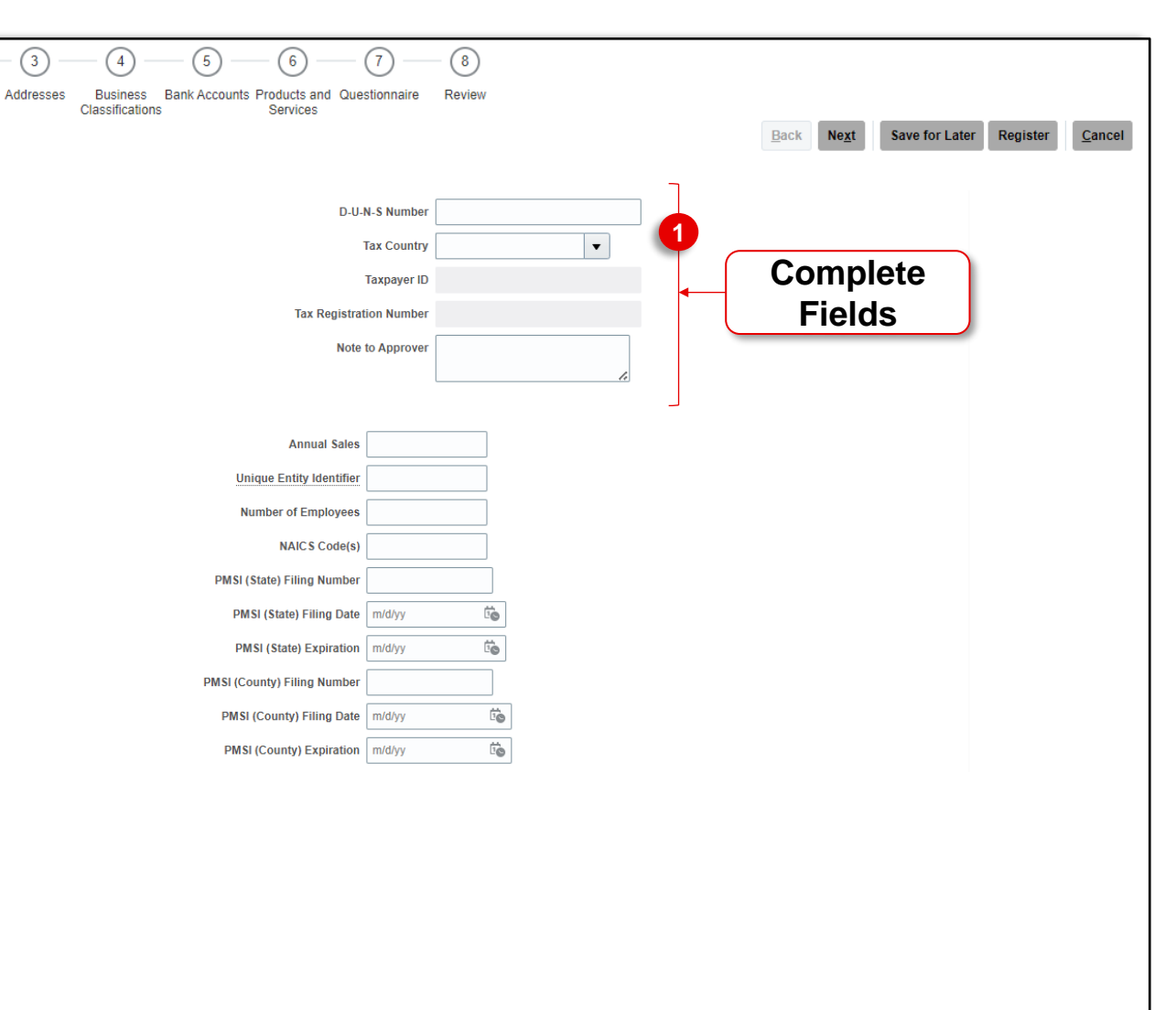

Submit a registration request to become a supplier for BPMI.

#### **Company Details**

- D-U-N-S Number, Taxpayer ID or Tax Registration Number
- **Supplier Type:** The Supplier Type will be provided by the BPMI Procurement Professional with the registration hyperlink

Complete any additional fields in the Company Details section, as necessary.

 Next, locate the Additional Information section. Complete the Lead BPMI Procurement Professional field and any additional fields in this section, as necessary.

|                                                                              |                                 |                      |         | - (2) -  | <u>م</u> |
|------------------------------------------------------------------------------|---------------------------------|----------------------|---------|----------|----------|
|                                                                              |                                 |                      | Details | Contacts | ~        |
| Register Supplier: Company                                                   | Details (?)                     |                      |         |          |          |
| Enter a value for at least one of these fields: D-U                          | N-S Number, Taxpayer ID, or Tax | Registration Number. |         |          |          |
|                                                                              | * Company                       |                      |         |          |          |
| * Tax Org                                                                    | anization Type                  | ~                    |         |          |          |
|                                                                              | Supplier Type 🗸 🗸               |                      |         |          |          |
| Corp                                                                         | orate Web Site                  |                      |         |          |          |
|                                                                              | Attachments None                |                      |         |          |          |
|                                                                              |                                 |                      |         |          |          |
| Additional Information                                                       |                                 |                      |         |          |          |
| Lead BPMI Procurement Professional                                           |                                 |                      |         |          |          |
| Cage Code                                                                    |                                 |                      |         |          |          |
| Congressional District                                                       |                                 |                      |         |          |          |
| Inactive Reason                                                              |                                 |                      |         |          |          |
| Supplier Category                                                            | •                               |                      |         |          |          |
| Union Indicator                                                              | •                               |                      |         |          |          |
| Union Contract Expiration Date                                               | m/d/yy                          |                      |         |          |          |
| Annual Representations and Certifications Date                               | m/d/yy                          |                      |         |          |          |
| Capacity Hours                                                               |                                 |                      |         |          |          |
| Utilization %                                                                |                                 |                      |         |          |          |
| Your Contact Information<br>Enter the contact information for communications | regarding this registration.    |                      |         |          |          |
|                                                                              | * First Name                    |                      |         |          |          |
|                                                                              | * Last Name                     |                      |         |          |          |
|                                                                              | * Email                         |                      |         |          |          |
|                                                                              | * Confirm Email                 |                      |         |          |          |

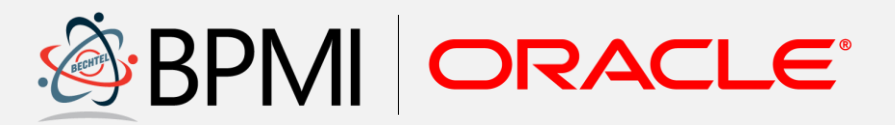

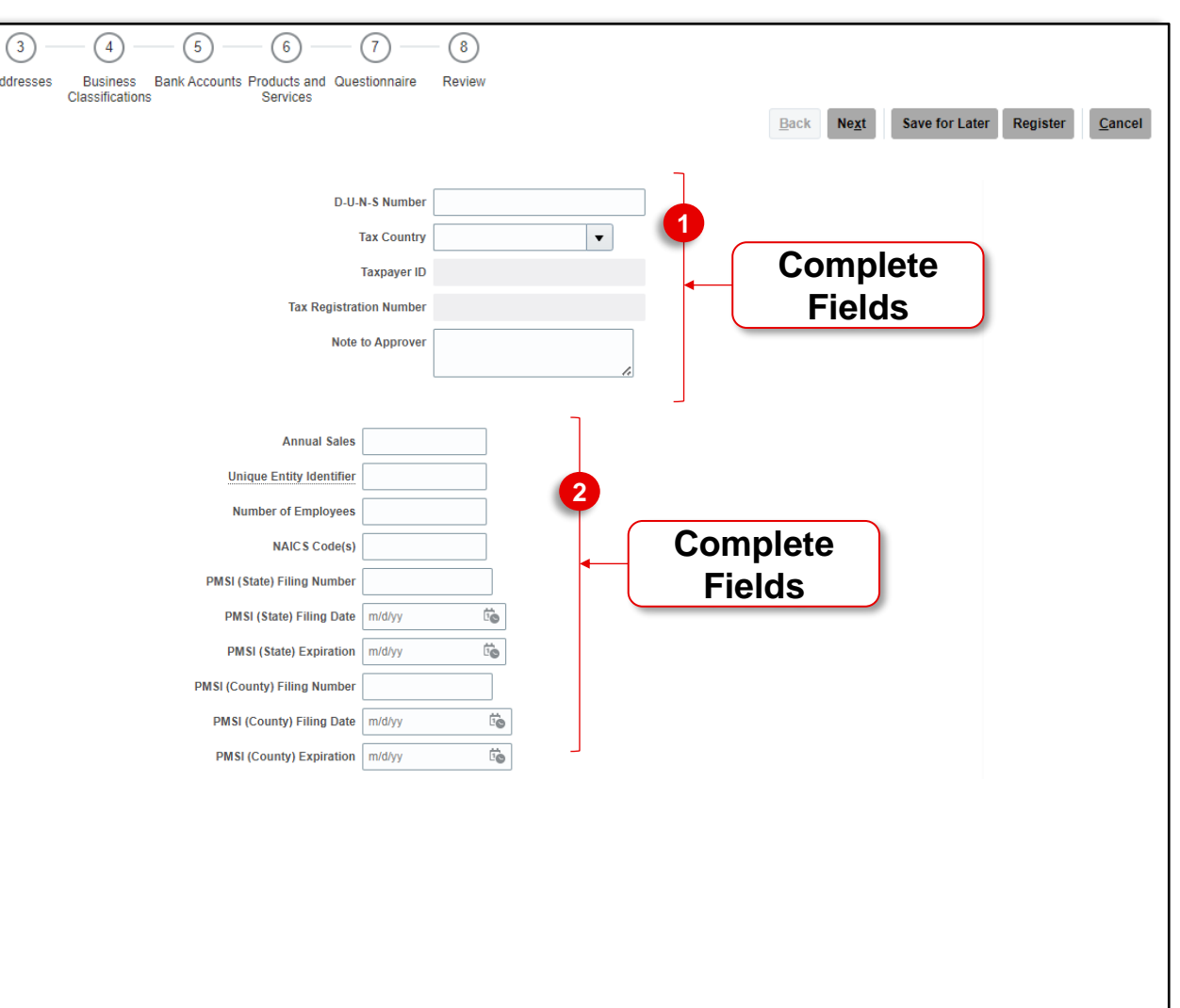

Submit a registration request to become a supplier for BPMI.

#### **Company Details**

3. Enter the information of the contact completing the registration request. Updates and communications pertaining to the request will be sent to the contact specified.

In the Your Contact Information section, complete all required fields identified by an asterisk:

- First Name
- Last Name
- Email
- Confirm Email
- 4. Select Next to continue.

*Note:* Select *Save for Later* to save the in-process registrations in order to gather information and return to submit the registration at a later time.

|                           |                              |                                                                                                    | <b>1</b> —                                                                                                    | - 2 -                                                                                                    |                                                                                                    |
|---------------------------|------------------------------|----------------------------------------------------------------------------------------------------|----------------------------------------------------------------------------------------------------|----------------------------------------------------------------------------------------------------|----------------------------------------------------------------------------------------------------|
|                           |                              |                                                                                                    | Details                                                                                                    | Contacts                                                                                                    | Au                                                                                                    |
| Details ⑦                 |                              |                                                                                                    |                                                                                                    |                                                                                                    |                                                                                                    |
| U-N-S Number, Taxpay      | er ID, or Tax Registration N | umber.                                                                                                    |                                                                                                    |                                                                                                    |                                                                                                    |
| * Company                 |                              |                                                                                                    |                                                                                                    |                                                                                                    |                                                                                                    |
| ganization Type           | ~                            |                                                                                                    |                                                                                                    |                                                                                                    |                                                                                                    |
| * Supplier Type           | ~                            |                                                                                                    |                                                                                                    |                                                                                                    |                                                                                                    |
| porate Web Site           |                              |                                                                                                    |                                                                                                    |                                                                                                    |                                                                                                    |
| Attachments None          |                              |                                                                                                    |                                                                                                    |                                                                                                    |                                                                                                    |
|                           |                              |                                                                                                    |                                                                                                    |                                                                                                    |                                                                                                    |
|                           |                              |                                                                                                    |                                                                                                    |                                                                                                    |                                                                                                    |
|                           |                              |                                                                                                    |                                                                                                    |                                                                                                    |                                                                                                    |
|                           |                              |                                                                                                    |                                                                                                    |                                                                                                    |                                                                                                    |
|                           |                              |                                                                                                    |                                                                                                    |                                                                                                    |                                                                                                    |
|                           |                              |                                                                                                    |                                                                                                    |                                                                                                    |                                                                                                    |
|                           | •                            |                                                                                                    |                                                                                                    |                                                                                                    |                                                                                                    |
|                           | •                            |                                                                                                    |                                                                                                    |                                                                                                    |                                                                                                    |
| m/d/yy                    | •                            |                                                                                                    |                                                                                                    |                                                                                                    |                                                                                                    |
| m/d/yy                    | •                            |                                                                                                    |                                                                                                    |                                                                                                    |                                                                                                    |
|                           |                              |                                                                                                    |                                                                                                    |                                                                                                    |                                                                                                    |
|                           |                              |                                                                                                    |                                                                                                    |                                                                                                    |                                                                                                    |
| is regarding this registr | ation.                       |                                                                                                    | ]                                                                                                    |                                                                                                    |                                                                                                    |
| * First Name              |                              |                                                                                                    | 3                                                                                                    |                                                                                                    | _                                                                                                    |
| * Last Name               |                              |                                                                                                    | -                                                                                                    |                                                                                                    | C                                                                                                    |
| * Email                   |                              |                                                                                                    |                                                                                                    |                                                                                                    |                                                                                                    |
| 2                         |                              |                                                                                                    |                                                                                                    | _                                                                                                    |                                                                                                    |
|                           | Details ⑦                    | Details ⑦ U-N-S Number, Taxpayer ID, or Tax Registration N   * Company ganization Type * Supplier Type porate Web Site Attachments None +  Attachments None +  Mudyy  * Second Stration.  * First Name * Last Name * Last Name | Details ⑦ U-N-S Number, Taxpayer ID, or Tax Registration Number.  * Company ganization Type * Supplier Type porate Web Site Attachments None +  Attachments None +  Mullyy  * Supplier Type * Supplier Type * | Details ⑦ U-N-S Number, Taxpayer ID, or Tax Registration Number.  Company anization Type anization Type anizat | Details ⑦ U-N-S Number, Taxpayer ID, or Tax Registration Number.   * Company   ganization Type   * Supplier Type   porate Web Site   Attachments None +   Imply 10   Imply 10   Imply 10   Imply 10   Is regarding this registration.   * First Name |

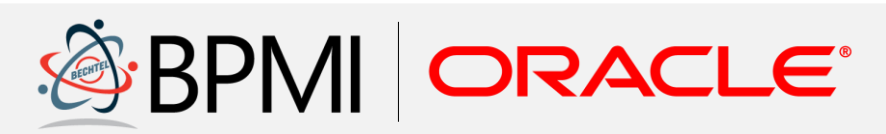

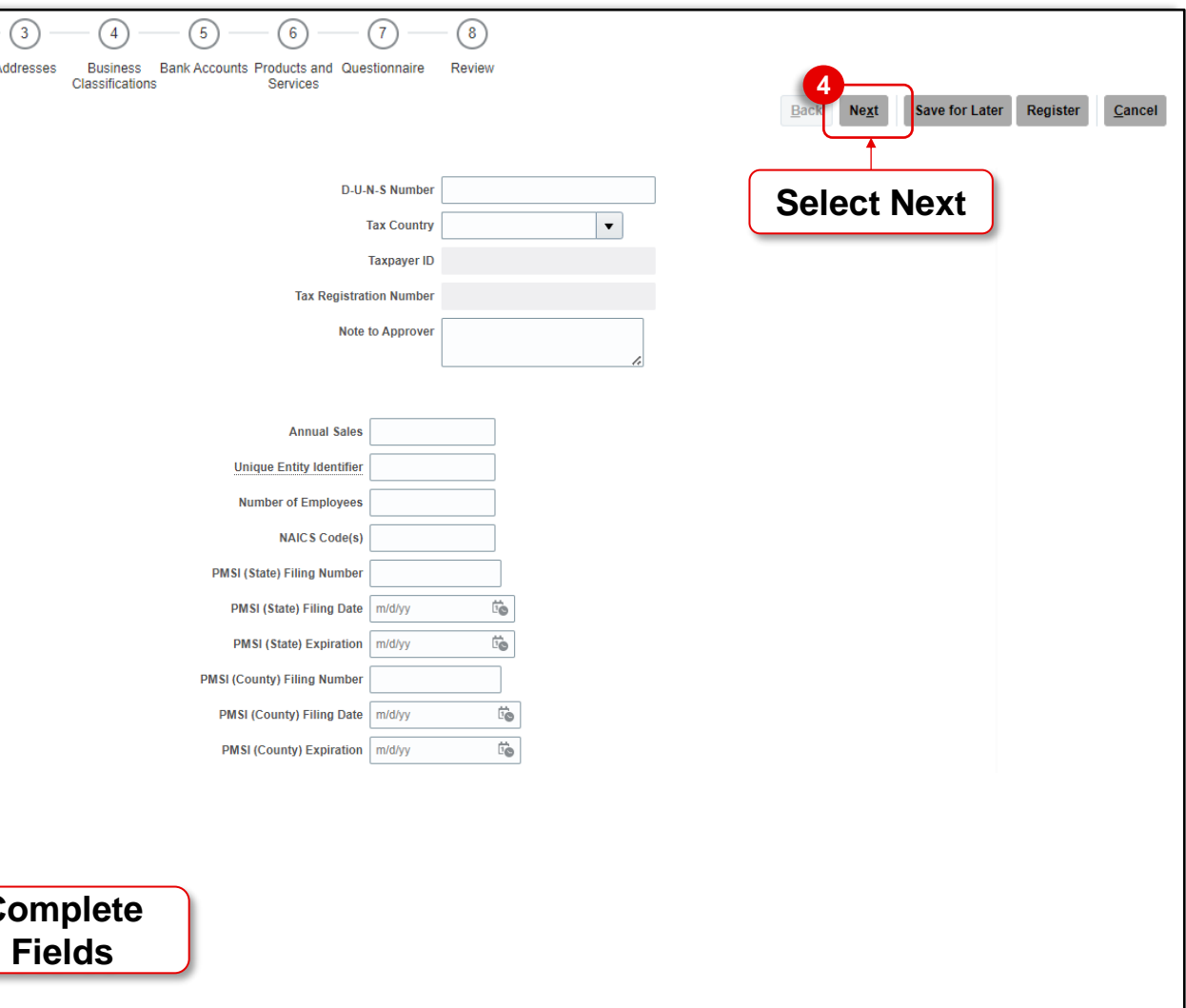

Submit a registration request to become a supplier for BPMI.

#### **Contacts**

- 5. The contact created on the **Company Details** page will display as a contact on the **Contacts** page of the request. Enter the information of additional contacts. Select the **Create** icon. Complete all required fields identified by an asterisk:
  - First Name
  - Last Name
  - Email

Complete any additional fields in this section, as necessary.

*Note:* Select the *Administrative contact* checkbox to assign the supplier contact as an administrator. A supplier administrator serves the following purposes:

- Default point of contact for all supplier registration communications (email notifications, approval decisions, etc.)
- Default point of contact for supplier profile maintenance
- Default point of contact for supplier qualifications

Multiple administrative contacts can be created.

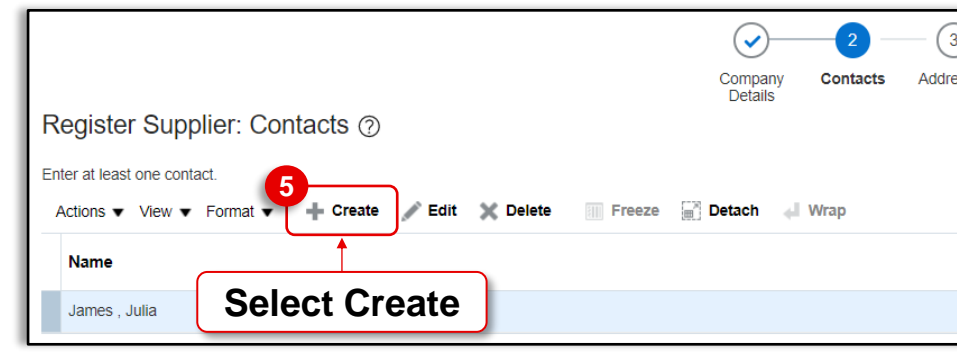

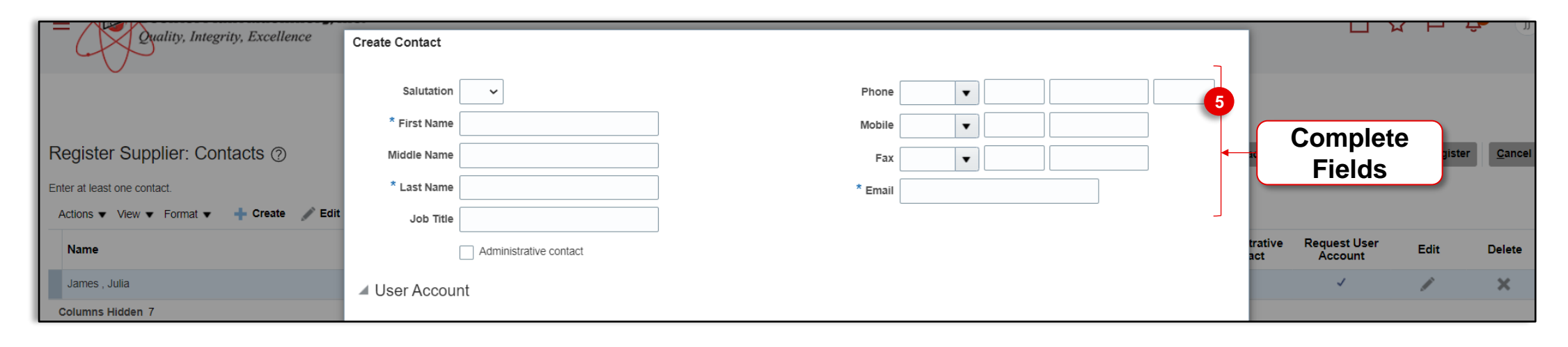

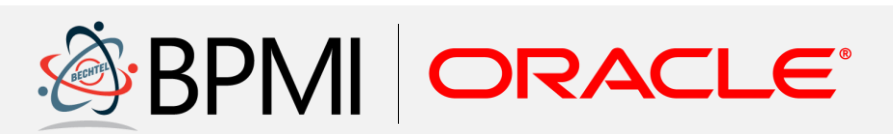

| 3) –<br>resses | 4     5     6     7       Business     Bank Accounts     Products and Questionnaire       Classifications     Services | Review                | Back N                    | e <u>xt</u> Save for La | ter Register | Cancel |
|----------------|----------------------------------------------------------------------------------------------------|-----------------------|---------------------------|-------------------------|--------------|--------|
|                | Job Title                                                                                                    | Email                 | Administrative<br>Contact | Request User<br>Account | Edit         | Delete |
|                |                                                                                                    | julia.james@email.com | $\checkmark$              | ~                       | 1            | ×      |
|                |                                                                                                    |                       |                           |                         |              |        |

Submit a registration request to become a supplier for BPMI.

#### **Contacts**

6. If the prospective supplier intends to use the Supplier Portal, select the Request user account checkbox to provision portal user access.

Note: Key features and benefits of portal-enabled suppliers include –
Automated notifications and reminders
Self-service management of purchase orders, including viewing and acknowledging purchase orders
Self-service management of negotiations, including viewing negotiations and submitting responses
Self-service management of profile details, including viewing and updating profile information (e.g., contact details, addresses, etc.)
Self-service management of invoice and payments, including

viewing submitted invoices and received payments

 The list of roles available to a supplier contact display. All roles are automatically assigned to the user. If necessary, remove specific privileges by selecting the role and clicking the X icon.

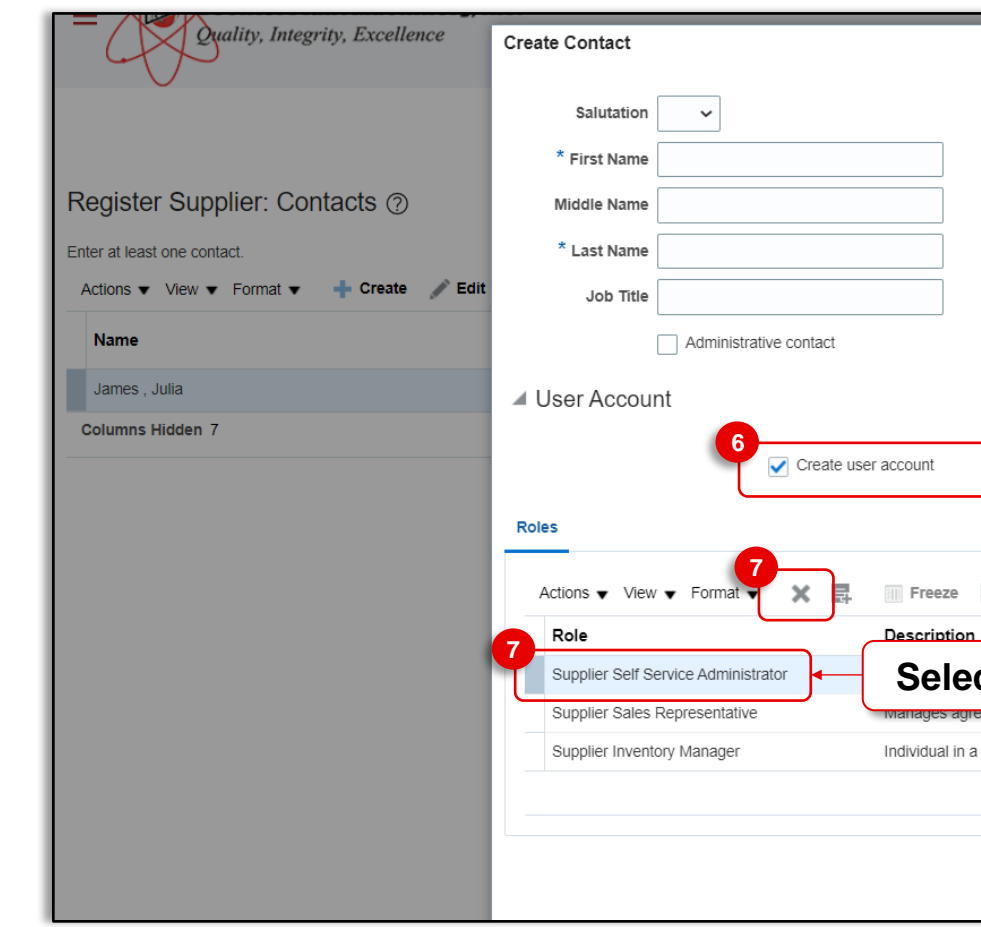

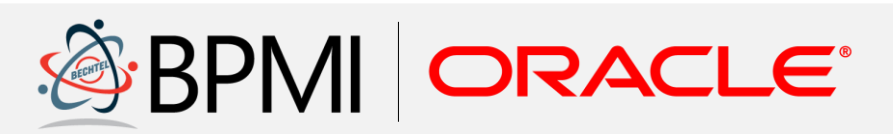

|                                                                                                    |                |                         |             | , and a second second s |
|----------------------------------------------------------------------------------------------------|----------------|-------------------------|-------------|----------------------------------------------------------------------------------------------------|
| Phone 🗸                                                                                                    |                |                         |             |                                                                                                    |
| Mobile                                                                                                    |                |                         |             |                                                                                                    |
| Fax 🗨                                                                                                    | ack N          | Save for Late           | er Register | <u>C</u> ancel                                                                                                    |
| * Email                                                                                                    |                |                         |             |                                                                                                    |
|                                                                                                    | trative<br>act | Request User<br>Account | Edit        | Delete                                                                                                    |
|                                                                                                    |                | ~                       | 1           | ×                                                                                                    |
| Select Create user<br>account checkbox                                                                     |                |                         |             |                                                                                                    |
| 🗑 Detach 🚽 Wrap                                                                                            |                |                         |             |                                                                                                    |
| ct Role to Remove tasks include updating supplier profile information and r                                |                |                         |             |                                                                                                    |
| supplier organization responsible for managing inventory process control from beginning to end. Monitors a |                |                         |             |                                                                                                    |
|                                                                                                    |                |                         |             |                                                                                                    |
|                                                                                                    |                |                         |             |                                                                                                    |
| Create Another O <u>K</u> <u>C</u> ancel                                                                   |                |                         |             |                                                                                                    |

Submit a registration request to become a supplier for BPMI.

#### **Contacts**

- 8. Add another contact by selecting Create Another or select Ok when done.
- Select **Next** to continue to the Addresses 9. section of the request.

| Quality, Integrity, Excellence       | Create Contact                          |                                                                      |                                         |                                |                        |                           | р <del>ф</del>     | (J)           |
|--------------------------------------|-----------------------------------------|----------------------------------------------------------------------|-----------------------------------------|--------------------------------|------------------------|---------------------------|--------------------|---------------|
|                                      | Salutation                              | Phone                                                                | •                                       |                                |                        |                           |                    |               |
|                                      | * First Name                            | Mobile                                                               |                                         |                                |                        |                           |                    |               |
| Register Supplier: Contacts ⑦        | Middle Name                             | Fax                                                                  |                                         |                                | ack Ne <u>x</u> t      | Save for Later            | Register           | <u>C</u> ance |
| Enter at least one contact.          | * Last Name                             | * Email                                                              |                                         |                                |                        |                           |                    |               |
| Actions View View Format View Bornat | Job Title                               |                                                                      |                                         |                                |                        |                           |                    |               |
| Name                                 | Administrative contact                  |                                                                      |                                         |                                | trative Req<br>act A   | uest User E<br>account E  | Edit [             | Delete        |
| James , Julia                        | ✓ User Account                          |                                                                      |                                         |                                |                        | 1                         | /                  | ×             |
| Columns Hidden 7                     | _                                       |                                                                      |                                         |                                |                        |                           |                    |               |
|                                      | Create user acco                        | unt                                                                  |                                         |                                |                        |                           |                    |               |
|                                      | Roles                                   |                                                                      |                                         |                                |                        |                           |                    |               |
|                                      | Actions 👻 View 👻 Format 👻 🗮 💷 F         | reeze 🔄 Detach 🚽 Wrap                                                |                                         |                                |                        |                           |                    |               |
|                                      | Role Des                                | cription                                                             |                                         |                                |                        |                           |                    |               |
|                                      | Supplier Self Service Administrator Man | ages the profile information for the supplier company. Pri           | imary tasks include updating supplier p | rofile information and r       |                        |                           |                    |               |
|                                      | Supplier Sales Representative Man       | ages agreements and deliverables for the supplier comp               | any. Primary tasks include acknowledg   | ing or requesting chan         |                        |                           |                    |               |
|                                      | Supplier Inventory Manager Indiv        | idual in a supplier organization responsible for managing            | g inventory process control from beginn | ing to end. Monitors a         | 4                      |                           |                    |               |
|                                      | · · · · · · · · · · · · · · · · · · ·   |                                                                      |                                         | Select Ok                      |                        |                           |                    |               |
|                                      |                                         |                                                                      |                                         | 8                              |                        |                           |                    |               |
|                                      |                                         |                                                                      | Cre                                     | eate Another O <u>K</u> Cancel |                        |                           |                    |               |
|                                      |                                         |                                                                      |                                         |                                |                        |                           |                    |               |
|                                      |                                         |                                                                      |                                         |                                |                        |                           |                    |               |
|                                      | ✓ 2 –                                   | -3-4-5-6                                                             |                                         |                                |                        |                           |                    |               |
| 1                                    | Company Contacts<br>Details             | Addresses Business Bank Accounts Products<br>Classifications Service | and Questionnaire Review                |                                | 9                      |                           |                    |               |
| Register Supplier: Contacts ⑦        |                                         |                                                                      |                                         | Ba                             | ck Ne <u>x</u> t :     | Save for Later Re         | egister <u>C</u> a | ncel          |
| Enter at least one contact.          |                                         |                                                                      |                                         |                                |                        |                           |                    |               |
| Actions ▼ View ▼ Format ▼ + Create   | 🗙 Delete 📰 Freeze 🔛 Detach 🚽 Wrap       |                                                                      |                                         | Se                             | elect Ne               | ext                       |                    |               |
| Name                                 |                                         |                                                                      | Job Title Email                         | Administ<br>Conta              | rative Reque<br>ct Acc | st User Edit<br>ount Edit | Dele               | ete           |
| James , Julia                        |                                         |                                                                      | julia.jame                              | es@email.com 🗸                 |                        |                           | ×                  |               |
|                                      |                                         |                                                                      |                                         |                                |                        |                           |                    |               |

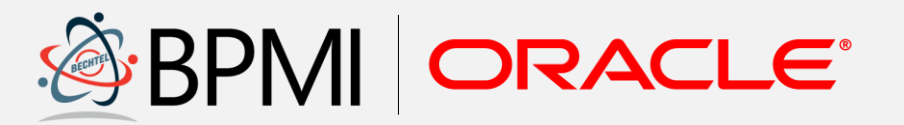

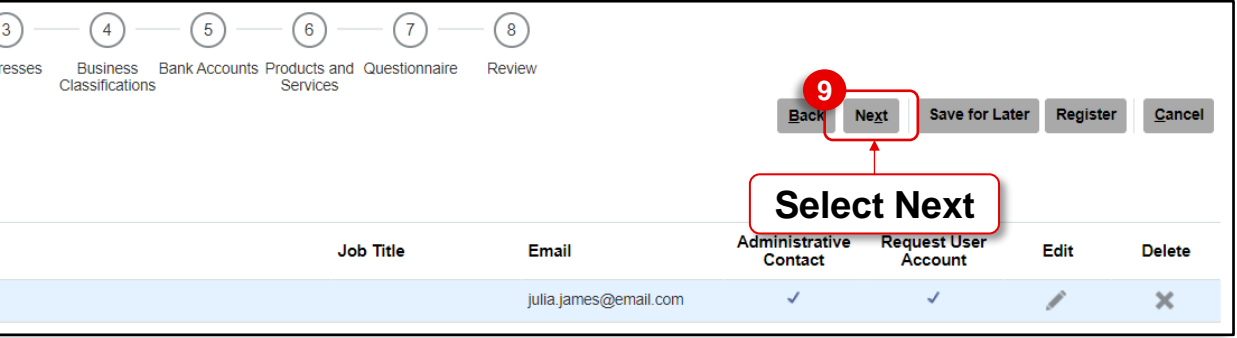

Submit a registration request to become a supplier for BPMI.

#### **Addresses**

- 10. Add an address to the registration request. Select the **Create** icon.
- 11. The Create Addresses screen displays. Complete all required fields identified by an asterisk:
  - Address Name
  - Country
  - Address Purpose

Complete any non required fields, as necessary.

**Note:** The Address Purpose field requires the selection of Ordering, Remit to and RFQ or Bidding. Multiple selections can be made. See below details of each address purpose.

- Ordering: Address used to receive purchase orders. To be selected when entering the physical address
- Remit to: Address used to receive payments. The remit to address will be completed by BPMI separately
- RFQ or Bidding: Address used to receive information related to RFQs and bids

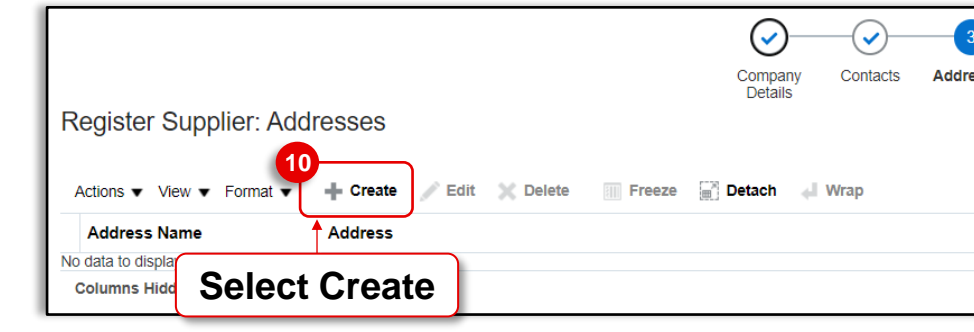

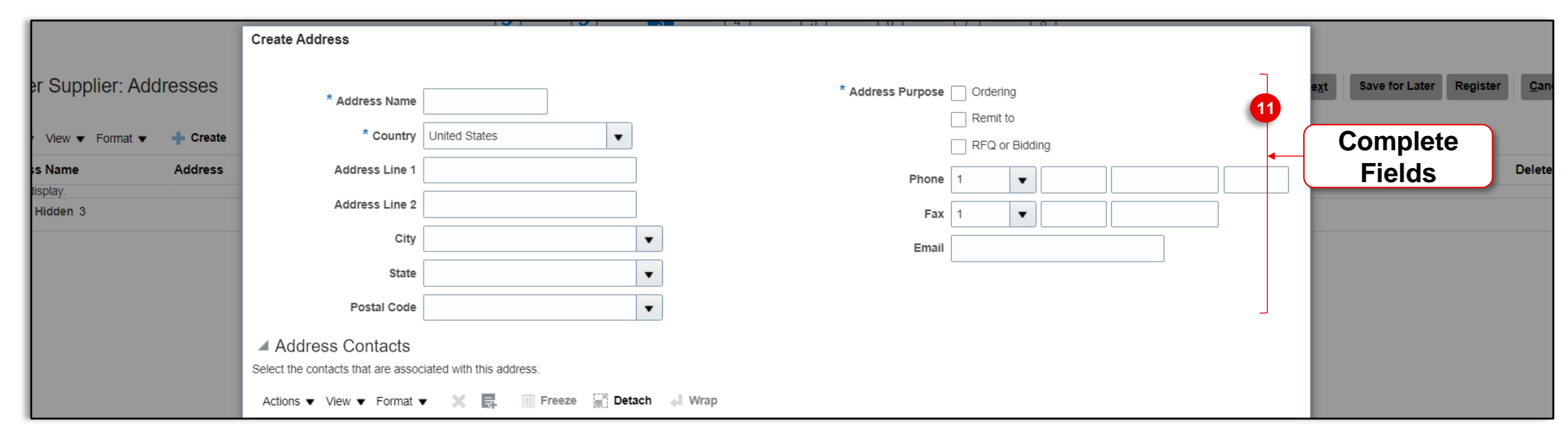

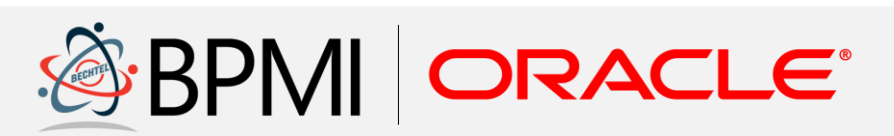

| 3     | - (4) -                     | - 5 -              | 6                        | - 7 -         | 8      |       |                    |                |          |                |
|-------|-----------------------------|--------------------|--------------------------|---------------|--------|-------|--------------------|----------------|----------|----------------|
| esses | Business<br>Classifications | Bank Accounts<br>s | Products and<br>Services | Questionnaire | Review |       | Back Ne <u>x</u> t | Save for Later | Register | <u>C</u> ancel |
|       |                             |                    |                          |               |        | Phone | Address Purpose    | E              | dit      | Delete         |
|       |                             |                    |                          |               |        |       |                    |                |          |                |

Submit a registration request to become a supplier for BPMI.

#### **Addresses**

12. Next, associate a contact with the address. Locate the Address Contacts section. Select the Actions dropdown arrow and choose Select and Add.

**Note:** Supplier contacts are linked to an address so that any transaction (PO, Negotiation, etc.) that references the address is also tied to the contact.

- 13. Select a contact previously created to link to the address.
- 14. Select Ok.

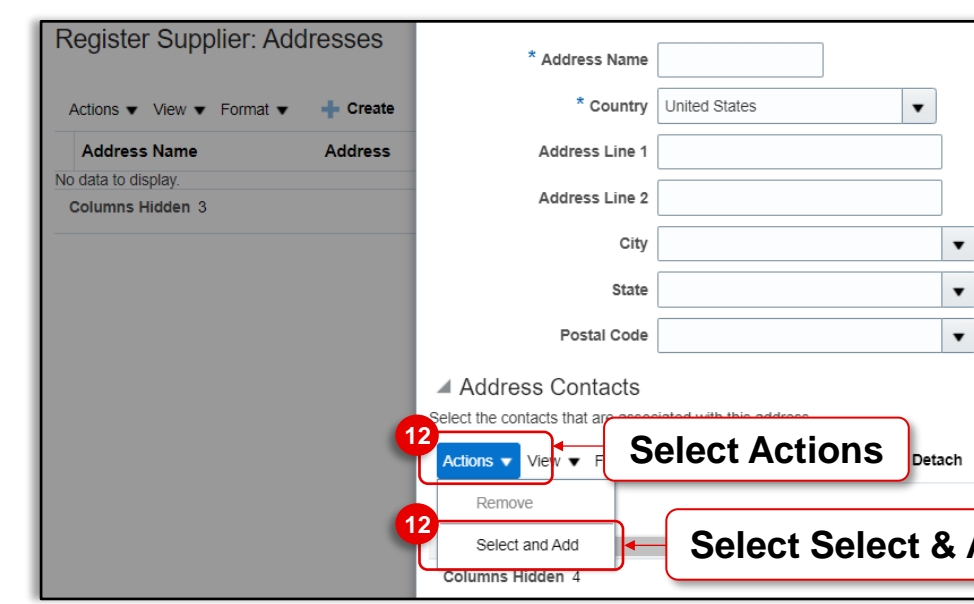

| View <b>v</b> Format <b>v</b> | + Create | * Country United States     | Select and Add: Contacts  |           |                         | ×                |                |      |        |
|-------------------------------|----------|-----------------------------|---------------------------|-----------|-------------------------|------------------|----------------|------|--------|
| Name                          | Address  | Address Line 1              | Search                    |           |                         |                  |                | Edit | Delete |
| piay.<br>Iidden 3             |          | Address Line 2              | Name                      |           | Job Title               | ~                |                |      |        |
|                               |          | City                        |                           |           |                         | Search Reset     |                |      |        |
|                               |          | State                       |                           |           |                         |                  |                |      |        |
|                               |          | Postal Code                 | View View Format View Wra |           |                         |                  |                |      |        |
|                               |          | Address Contacts            | 3 James , Julia           | Job Title | Email<br>julia.james@em | Phone            | Select Contact |      |        |
|                               |          | Actions 🗙 View 👻 Format 👻 📰 | Rows Selected 1 Columns I | Hidden 1  |                         |                  |                |      |        |
|                               |          | Name                        |                           |           | 4                       | Apply O <u>K</u> | Select Ok      |      |        |

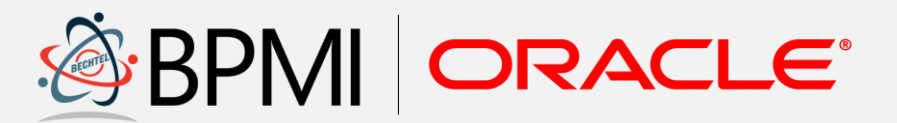

| * Address Purpose | Ordering       |                           | e <u>x</u> t | Save for Later Re | gister <u>C</u> ancel |
|-------------------|----------------|---------------------------|--------------|-------------------|-----------------------|
|                   | Remit to       |                           |              |                   |                       |
|                   | RFQ or Bidding |                           |              |                   |                       |
| Phone             | 1              |                           |              | Edit              | Delete                |
| Fax               | 1 🔹            |                           |              |                   |                       |
| Email             |                |                           |              |                   |                       |
| •                 |                |                           |              |                   |                       |
| •                 |                |                           |              |                   |                       |
|                   |                |                           |              |                   |                       |
|                   |                |                           |              |                   |                       |
| 🚽 Wrap            |                |                           |              |                   |                       |
| Job Title         | Email          | Administrative<br>Contact | User Account |                   |                       |
| Add               |                |                           | •            |                   |                       |
|                   |                |                           |              |                   |                       |

Submit a registration request to become a supplier for BPMI.

#### **Addresses**

15. Add another address by selecting Create Another or select Ok when done.

**Note:** Multiple addresses may be necessary. For example, a user must create separate addresses for physical mailing address, remit to address (if different), etc.

16. Select **Next** to continue to the Business Classifications section of the request.

| Register Supplier: Addresses         Actions • View • Format • • Create         Address Name       Address         No data to display.         Columns Hidden 3 | * Address Name     * Country     United States     Address Line 1     Address Line 2     City     State     Postal Code      Address Contacts Select the contacts that are associated with this address.     Actions ✓ View ✓ Format ✓ ▲ ■ ■ Freeze | * Address Purpose | Ordering Remit to RFQ or Bidding |                                                |                           | e <u>xt</u> Save for La | Edit | <u>C</u> ance<br>Delete |
|----------------------------------------------------------------------------------------------------|----------------------------------------------------------------------------------------------------|-------------------|----------------------------------|------------------------------------------------|---------------------------|-------------------------|------|-------------------------|
|                                                                                                    | Name<br>James , Julia<br>Columns Hidden 4                                                                                                    | Job Title         | Email julia.james@em             | Administrative<br>Contact<br>S<br>Create Anoti | User Account<br>Select Ok |                         |      |                         |

| Register Supplier: Add    | Company Contacts Addresses Business Bank Accounts Products and Questionnaire Services | Review | 16<br>Back Next Save for L | ater Registe | r <u>C</u> ancel |
|---------------------------|---------------------------------------------------------------------------------------|--------|----------------------------|--------------|------------------|
| Actions ▼ View ▼ Format ▼ | + Create Z Edit X Delete Freeze G Detach Wrap                                         |        | Salaat Navt                |              |                  |
| Address Name              | Address                                                                               | Phone  | A Select Next              | Edit         | Delete           |
| Address Name              | United States                                                                         |        | Ordering; Remit to         | 1            | ×                |
| Columns Hidden 3          |                                                                                       |        |                            |              |                  |

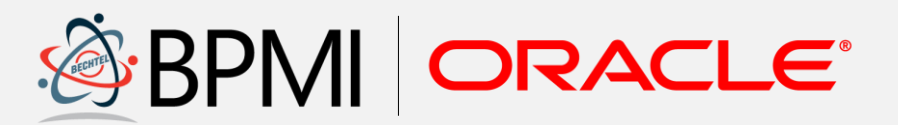

Submit a registration request to become a supplier for BPMI.

#### **Business Classifications**

17. After addresses are complete, enter the organization's business classification, if applicable. Select the Add Row icon.

> Note: If none of the classifications are applicable to the organization, select the None of the classifications are applicable checkbox.

- 18. Select the **Classification** drop down arrow and choose the appropriate classification from the list. Complete the other classification fields, as necessary.
- 19. Repeat steps 17 & 18 to add additional classifications to the registration.
- 20. Select Next to continue to the Bank Accounts section of the request.

| Register Supplier: Business Classifications ⑦                                                                                                    | Company Co<br>Details | 2 (ontacts Add | 3 4                               | Bank Accounts Products and Services    | Questionnaire Rev | iew                        |             | Back Next                | Save for Later     | Register    | <u>C</u> ancel |
|----------------------------------------------------------------------------------------------------|-----------------------|----------------|-----------------------------------|----------------------------------------|-------------------|----------------------------|-------------|--------------------------|--------------------|-------------|----------------|
| None of the classifications       applicable         Image: Actions ▼ View ▼ Format ▼ +       Image: Freeze ■ Detach ↓ Wrap                      |                       |                |                                   |                                        |                   |                            |             |                          |                    |             |                |
| Classification<br>Select the Add Row Icon                                                                                                    |                       |                |                                   | Subclassification                      | Certifying Agency | Other Certifying<br>Agency | Certificate | Start Date               | Expiration<br>Date | Attachments | Note:          |
|                                                                                                    | (1)                   | (2) (          | 3) 4)                             | - (5) - (6) -                          | - (7) (8          | 3)                         |             |                          |                    |             |                |
| Register Supplier: Business Classifications ⑦                                                                                                    | Company C<br>Details  | contacts Add   | resses Business<br>Classification | Bank Accounts Products and<br>Services | Questionnaire Rev | view                       |             | Back Next                | Save for Late      | r Register  | <u>C</u> ancel |
| <ul> <li>None of the classifications are applicable</li> <li>Actions ▼ View ▼ Format ▼ + X III Freeze III Detach ↓ Wrap</li> </ul>               |                       |                |                                   |                                        |                   |                            |             |                          |                    |             |                |
| * Classification                                                                                                    |                       |                |                                   | Subclassification                      | Certifying Agency | Other Certifying<br>Agency | Certificate | Start Date               | Expiration<br>Date | Attachments | Notes          |
| Disadvantaged<br>Hub Zone<br>Minority Owned<br>Service-disabled Veteran Owned<br>Small Business<br>Veteran Owned<br>Woman Owned                  | ssificatio            | on             |                                   |                                        | Y                 |                            |             | mm/dd/y                  | . mm/dd/y          | . None 🕂    | E              |
|                                                                                                    | 1                     | 2 (            | 3) (4)                            | 6                                      | - (7) (8          |                            |             |                          |                    |             |                |
| Register Supplier: Business Classifications ⑦                                                                                                    | Company Co<br>Details | oniacts Addr   | Classification                    | Bank Accounts Products and<br>Services | Upd               | ate Field                  | s           | 20<br>Back Ne <u>x</u> t | Save for Later     | Register    | <u>C</u> ancel |
| None of the classifications are applicable         Actions ▼ View ▼ Format ▼ + X         Image: Freeze         Image: Detach         Image: Wrap |                       |                |                                   | ·                                      |                   | ↓<br>↓                     |             | Select N                 | lext               |             |                |
| * Classification                                                                                                    |                       |                |                                   | Subclassification                      | Certifying Agency | Other Certifying<br>Agency | Certificate | Start Date               | Expiration<br>Date | Attachments | Notes          |
| Small Business V                                                                                                    |                       |                |                                   |                                        | •                 |                            |             | mm/dd/y                  | . mm/dd/y          | . None 🕂    | ľ              |
| L                                                                                                    |                       |                |                                   |                                        |                   |                            |             |                          |                    |             |                |

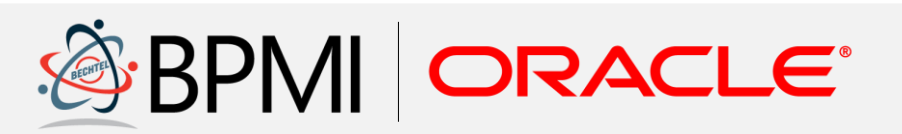

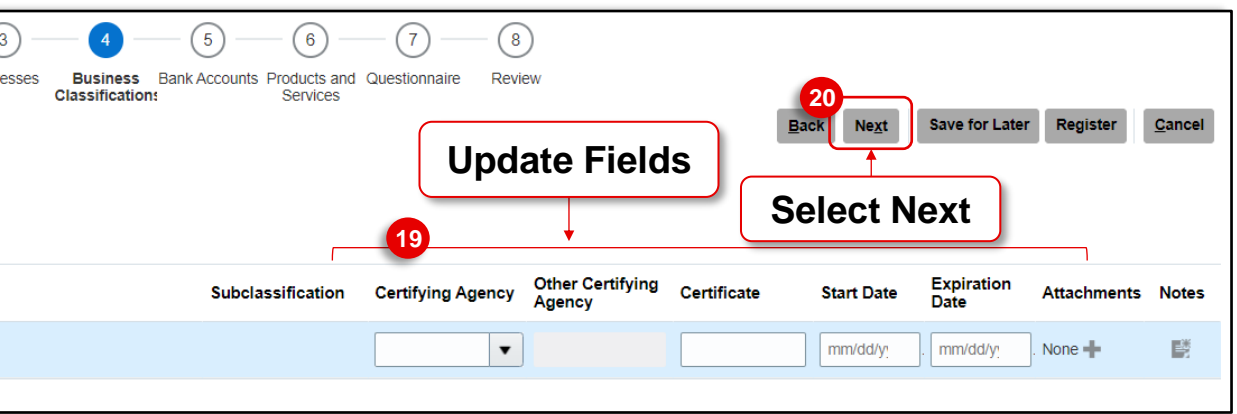

Submit a registration request to become a supplier for BPMI.

#### **Bank Accounts**

21. Bank account information should not be completed by a Supplier during the initial registration. The information in this section should be left blank. Select **Next** to continue to the Products & Services section of the request.

| Register Supplier: Bank Accounts ⑦                                                    | Company<br>Details | Contacts | Addresses | Business<br>Classifications A | Bank<br>Accounts | 6 (7)<br>Products and Questionnaire<br>Services | 8<br>Review |      | 21<br>Back Next Save for Later Registe | r <u>C</u> ancel |
|---------------------------------------------------------------------------------------|--------------------|----------|-----------|-------------------------------|------------------|-------------------------------------------------|-------------|------|----------------------------------------|------------------|
|                                                                                       |                    |          |           |                               |                  |                                                 |             |      |                                        |                  |
| Actions  View  Format  Create  Edit  Delete Freez Account Number No data to directory | ze 📄 Detach 📣      | Wrap     |           |                               |                  | IBAN                                            | Currency    | Bank | Select Next                            | Delete           |

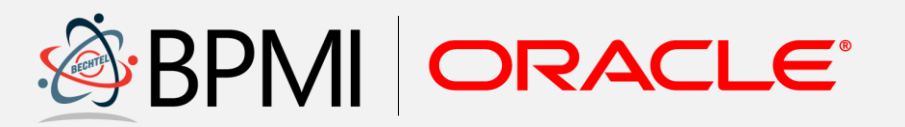

Submit a registration request to become a supplier for BPMI.

#### **Products & Services Categories**

- 22. Next, enter the product and services the organization will be providing to BPMI, if applicable. Begin by selecting the **Select and Add** icon.
- 23. The list of available categories display. To add a product and services category to the registration, select the **checkbox** next to the Category Name.

*Note:* Select the *Expand* icon next to the category name to view additional category options.

**Note:** There is a required questionnaire based upon the selected products and services. If there are questions about the product and services categories, please each out to the Lead BPMI Procurement Professional.

**Note:** The higher level "Supplier Products and Services" category (e.g., Direct Material, COTS, R&D, or MRO) must be selected for the applicable questionnaire to populate. Additional subcategories may be selected as appropriate.

#### 24. Select Apply.

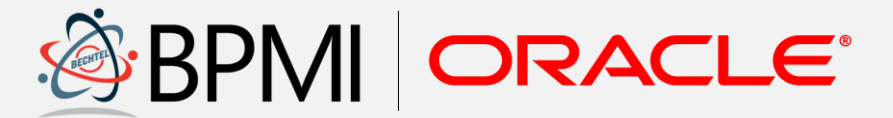

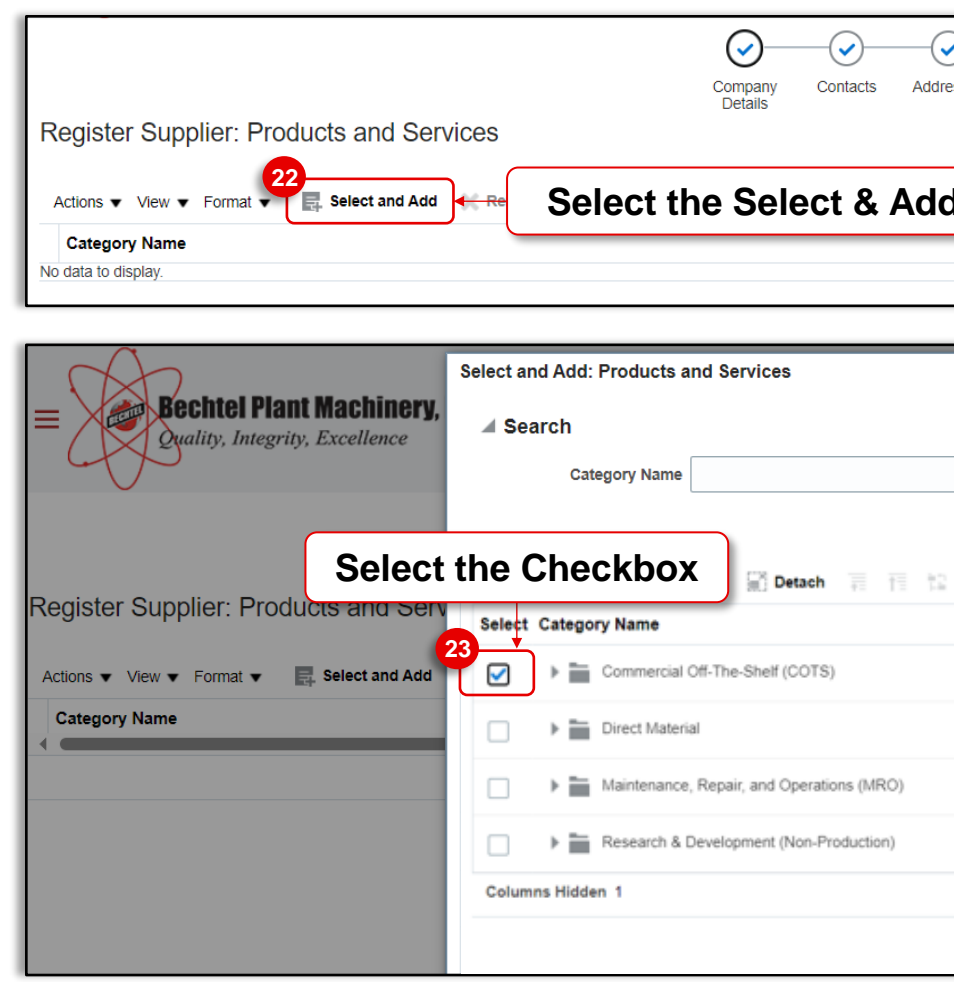

| esses Business Bank Accounts <b>Products and</b> Questionnaire R<br>Classifications Services | 8<br>Review<br>Back Ne <u>x</u> t Save for Later | Register <u>C</u> ancel |
|----------------------------------------------------------------------------------------------|--------------------------------------------------|-------------------------|
| d Icon                                                                                       | Description                                      | Remove                  |
| Description                                                                                  | ×<br>□ ☆                                         | ☐ ( <mark>3</mark> ) =  |
| ⊕i Wrap<br>Description                                                                       | Search Reset                                     | Register <u>C</u> ancel |
|                                                                                              |                                                  | Remove 🗘                |
|                                                                                              | 24<br>Apply OK Cancel                            |                         |
|                                                                                              | Select Apply                                     |                         |

Submit a registration request to become a supplier for BPMI.

#### **Products & Services Categories**

- 25. Repeat steps 22 24 to continue adding products and services categories. Select **OK** when done.
- 26. Select **Next** to continue to the questionnaire section of the request.

|                                                           | Calact and Add. Droducts and Sanvicas                                                                                                    | ×                                        |
|-----------------------------------------------------------|----------------------------------------------------------------------------------------------------|------------------------------------------|
| Echtel Plant Machinery,<br>Quality, Integrity, Excellence | Select and Add. Froducts and Services      Add. Froducts and Services      Category Name     Description                                                                                                    | Search Reset                             |
| Register Supplier: Products and Ser                       | View  Format Freeze Freeze Detach Freeze View  Freeze Freeze Free | ck Next Save for Later Register Cancel   |
| Actions View View Format View Select and Add              | Commercial Off-The-Shelf (COTS)                                                                                                    | Remove 🇘                                 |
|                                                           | Maintenance, Repair, and Operations (MRO)                                                                                                    |                                          |
|                                                           | Research & Development (Non-Production)                                                                                                    |                                          |
|                                                           | Columns Hidden 1                                                                                                    | Apply OK Cancel                          |
|                                                           |                                                                                                    | Select Ok                                |
| Desister Cumplian Draduate and Car                        | Company Contacts Addresses Business Bank Accounts Products and Questionnaire Review Services                                                                                                    | 26                                       |
| Actions View View Format View Solution                    | VICES                                                                                                    | Back Next Save for Later Register Cancel |
| Category Name<br>Communications                           |                                                                                                    | Descr SEIECT INEXT Remove                |
|                                                           |                                                                                                    |                                          |

| A)                                                                 | Select and Add: Products and Services                                               | ×                                             |
|--------------------------------------------------------------------|-------------------------------------------------------------------------------------|-----------------------------------------------|
| <b>Bechtel Plant Machinery</b> ,<br>Quality, Integrity, Excellence | ⊿ Search                                                                            |                                               |
| $\mathcal{L}$                                                      | Category Name Description                                                           |                                               |
|                                                                    |                                                                                     | Search Reset                                  |
|                                                                    | View 🔻 Format 👻 💮 Freeze 🔐 Detach 📪 🍸 💱 🚽 Wrap                                      |                                               |
| Register Supplier: Products and Serv                               | Select Category Name Description                                                    | ck Next Save for Later Register <u>Cancel</u> |
| Actions View View Format View Select and Add                       | Commercial Off-The-Shelf (COTS)                                                     |                                               |
| Category Name                                                      | Direct Material                                                                     | Remove                                        |
|                                                                    | Maintenance, Repair, and Operations (MRO)                                           |                                               |
|                                                                    | Research & Development (Non-Production)                                             |                                               |
|                                                                    | Columns Hidden 1                                                                    |                                               |
|                                                                    |                                                                                     | Apply OK Cancel                               |
|                                                                    |                                                                                     |                                               |
|                                                                    |                                                                                     | Select Ok                                     |
|                                                                    |                                                                                     |                                               |
|                                                                    | Company Contacts Addresses Business Bank Accounts Products and Questionnaire Review |                                               |
| Register Supplier: Products and Serv                               | ices                                                                                | Back Next Save for Later Register Cancel      |
| Actions • View • Format • E Select and Add                         | ¥ Remove 🔟 Freeze 🔄 Detach 💷 Wrap                                                   |                                               |
| Category Name                                                      |                                                                                     | Descr Select Next Remove                      |
| Communications                                                     |                                                                                     | ×                                             |
|                                                                    |                                                                                     |                                               |

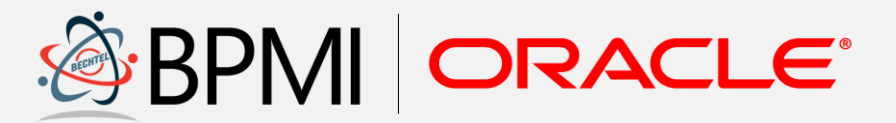

Submit a registration request to become a supplier for BPMI.

#### **Questionnaire**

- 27. Complete questionnaire information.
- 28. Select **Next** to review the registration request before submission.

| Register Supplier: Questionnaire      |                                                                                         |                                                                                            | Company<br>Details | Contacts              | Addre |
|---------------------------------------|-----------------------------------------------------------------------------------------|--------------------------------------------------------------------------------------------|--------------------|-----------------------|-------|
| Attachments None                      |                                                                                         |                                                                                            |                    |                       |       |
| Section          I. Registration BPMI | Questions<br>Registration BPMI<br>1. How man<br>2. What is y<br>* 3. What are<br>Commen | (Section 1 of 1)<br>y employees do you<br>our Commercial and<br>e your annual sales?<br>ts | I Government E     | :?<br>intity (CAGE) o | ode?  |
|                                       |                                                                                         |                                                                                            |                    |                       |       |

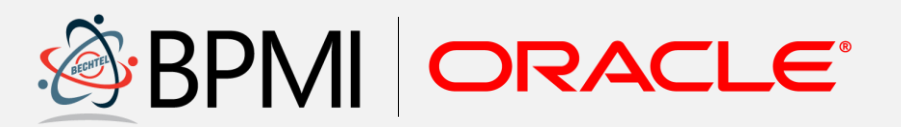

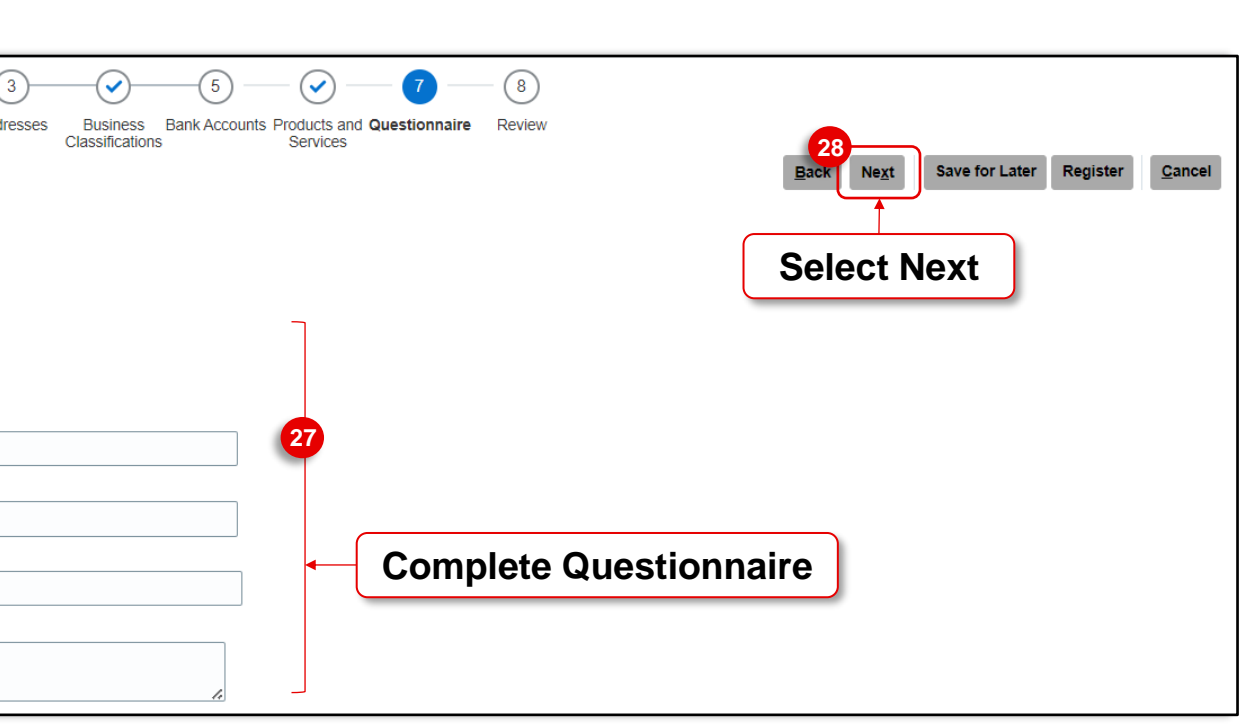

Submit a registration request to become a supplier for BPMI.

#### **Submit Registration Request**

29. Once the registration is complete, select **Register** to submit the information for review and approval. A confirmation note will show.

**Note:** After a registration request is approved, supplier contacts that requested access to the Supplier Portal will have accounts created for them. Supplier contacts will receive an email from Oracle with details on how to reset their password and access the Supplier Portal.

|                                          |                   | <u>_</u>           | - <b>·</b> |        |
|------------------------------------------|-------------------|--------------------|------------|--------|
|                                          |                   | Company<br>Details | Contacts   | Addres |
| Review Supplier Registration: Julie's In | IC (?)            |                    |            |        |
| Company Details                          |                   |                    |            |        |
| Company                                  | Julie's Inc       |                    |            |        |
| Tax Organization Type                    | Corporation       |                    |            |        |
| Supplier Type                            | Supplier          |                    |            |        |
| Corporate Web Site                       | www.JuliesInc.com |                    |            |        |
|                                          |                   |                    |            |        |
| Additional Information                   |                   |                    |            |        |

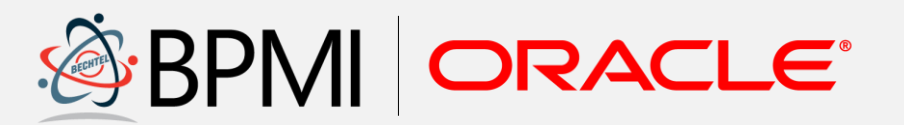

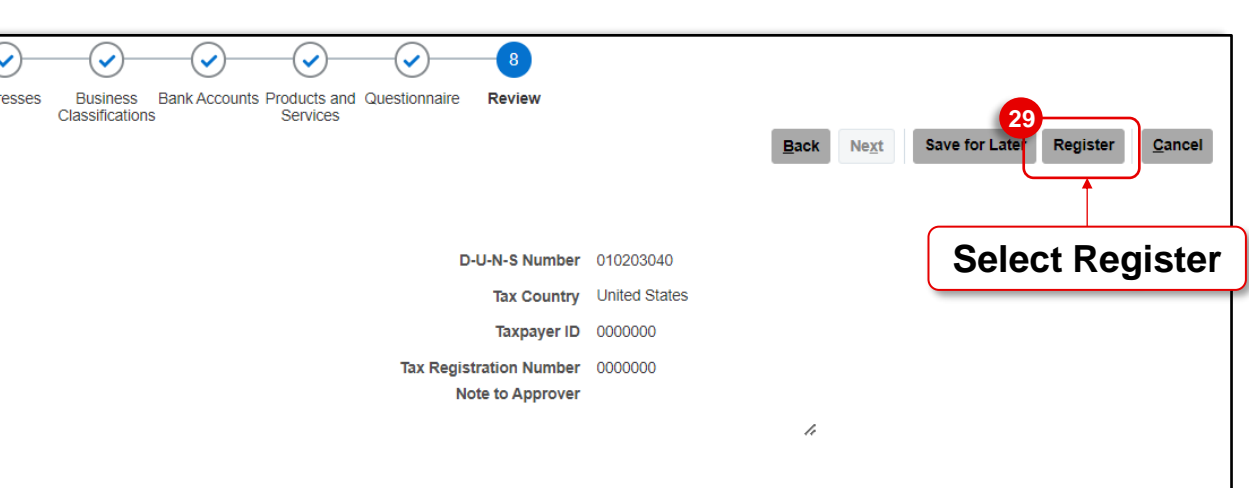